# คู่มือการใช้งาน ระบบจองห้องประชุม เทศบาลตำบลบ้านโฮ่ง

(ปรับปรุง 16 มกราคม 2566)

# สารบัญ

| เรื่อง                                                | หน้า |
|-------------------------------------------------------|------|
| คู่มือการใช้งานระบบจองห้องประชุมสำหรับผู้ใช้งานทั่วไป |      |
| การเข้าใช้งานระบบจองห้องประชุม                        | 1    |
| การใช้งานหน้าปฏิทินการใช้ห้องประชุม                   | 2    |
| การใช้งานหน้าจองห้องประชุม                            | 4    |
| การใช้งานหน้ารายการจองห้องประชุม                      | 6    |
| การใช้งานหน้ารายการห้องประชุม                         | 9    |
| คู่มือการใช้งานระบบจองห้องประชุมสำหรับผู้ดูแลระบบ     |      |
| การเข้าใช้งานระบบจองห้องประชุม                        | 10   |
| การใช้งานหน้าปฏิทินการใช้ห้องประชุม                   | 11   |
| การใช้งานหน้าจองห้องประชุม                            | 13   |
| การใช้งานหน้ารายการจองห้องประชุม                      | 15   |
| การใช้งานหน้ารายการห้องประชุม                         | 17   |

# คู่มือการใช้งานระบบจองห้องประชุมสำหรับผู้ใช้งานทั่วไป

#### การเข้าใช้งานระบบจองห้องประชุม

1. เข้าไปที่ url: http://banhong.go.th/booking จะปรากฏหน้าแรก แสดงปฏิทินการใช้งานห้องประชุม สำหรับผู้ใช้งานทั่วไปสามารถเข้าใช้งานระบบจองห้องประชุมได้โดยไม่ต้องลงทะเบียนเข้าใช้งานระบบ

| ระบบจองห้องประชุมเทศบ                                                 | ทลตำบลบ้านไฮ่ง |                       |    |                          |                                      |                        |    |  |
|-----------------------------------------------------------------------|----------------|-----------------------|----|--------------------------|--------------------------------------|------------------------|----|--|
| *                                                                     |                |                       |    |                          |                                      | _                      |    |  |
| ៉ ปฏิทินการใช้ห้องประชุม                                              |                | มกราคม 2566 today く > |    |                          |                                      |                        |    |  |
| 🗟 จองห้องประชุม                                                       | อา.            | ຈ.                    | Ð. | W.                       | พฤ.                                  | FI.                    | a. |  |
| <ul> <li>ビ รายการจองห้องประชุม</li> <li>金 รายการห้องประชุม</li> </ul> | 1              | 2                     | 3  | 4                        | 5<br>• 13:30 ห้องประชุเ              | 6<br>• 8:30 ห้องประชุม | 7  |  |
| <ul> <li>ข้าสู่ระบบ</li> <li>คู่มือใช้งานระบบ</li> </ul>              | 8              | 9                     | 10 | 11<br>• 13:30 ห้องประชุม | 12                                   | 13                     | 14 |  |
|                                                                       | 15             | 16                    | 17 | 18                       | 19<br>• 14 ห้องประชุมให <sub>้</sub> | 20                     | 21 |  |
|                                                                       | 22             | 23                    | 24 | 25                       | 26                                   | 27                     | 28 |  |
|                                                                       | 29             | 30                    | 31 | 1                        | 2                                    | 3                      | 4  |  |

| <sup>อินดีต่อนรับ</sup><br>ระบบจองห้องประชุม |  |
|----------------------------------------------|--|
| เทศบาลต่าบลบ้านโฮ่ง                          |  |
| ชื่อผู้ใช้งาน                                |  |
| รหัสผ่าน 🛈                                   |  |
|                                              |  |
| เข้าใช้งานระบบ                               |  |
| ไปหน้าปฏิที่นการใช่ห้องประชุม                |  |

 เมื่อเข้าใช้งานระบบเรียบร้อยแล้ว จะปรากฏหน้าปฏิทินการใช้งานห้องประชุม พร้อมทั้งแสดงชื่อ และนามสกุล ของผู้ใช้งานอยู่ด้านล่างสุดของเมนู สามารถคลิกที่ชื่อผู้ใช้งาน เพื่อเลือกคำสั่งออกจากระบบ

| ระบบจองห้องประชุมเทศบ                                                         | าลตำบลบ้านโฮ่ง        |    |    |                          |                         |                        |                |
|-------------------------------------------------------------------------------|-----------------------|----|----|--------------------------|-------------------------|------------------------|----------------|
| *                                                                             |                       |    |    |                          |                         |                        |                |
| ៉ ปฏิทินการใช้ห้องประชุม                                                      | UNSTAU 2566 today < > |    |    |                          |                         |                        |                |
| 🗟 จองห้องประชุม                                                               | อา.                   | ຈ. | Ð. | W.                       | พฤ.                     | FT.                    | <del>त</del> . |
| ご รายการจองห้องประชุม         金 รายการห้องประชุม         各 ศิรินทร์ญา อนุพงค์ | 1                     | 2  | 3  | 4                        | 5<br>• 13:30 ห้องประชุเ | 6<br>• 8:30 ห้องประชุม | 7              |
| ออกจากระบบ                                                                    | 8                     | 9  | 10 | 11<br>• 13:30 ห้องประชุเ | 12                      | 13                     | 14             |
|                                                                               | 15                    | 16 | 17 | 18                       | 19<br>● 14 ห้องประชุมให | 20                     | 21             |

# การใช้งานหน้าปฏิทินการใช้ห้องประชุม

 ปฏิทินแสดงข้อมูลการใช้งานห้องประชุมของเดือนปัจจุบัน ที่ได้รับการอนุมัติแล้ว รายละเอียดการใช้ห้องประชุม แต่ละวันในปฏิทิน จะแสดงเวลาในการเริ่มใช้งานห้องประชุม ชื่อห้องประชุม และหัวข้อการประชุม

| 🕞 ระบบจองห้องประชุมเทศบาลตำบลบ้านไฮ่ง                                 |                       |    |    |                          |                                      |                        |                |
|-----------------------------------------------------------------------|-----------------------|----|----|--------------------------|--------------------------------------|------------------------|----------------|
| «                                                                     |                       |    |    |                          |                                      | _                      |                |
| ៉ ปฏิทินการใช้ห้องประชุม                                              | มกราคม 2566 today < > |    |    |                          |                                      |                        |                |
| 🖻 จองห้องประชุม                                                       | อา.                   | ຈ. | Ð. | W.                       | พฤ.                                  | FI.                    | <del>त</del> . |
| <ul> <li>ご รายการจองห้องประชุม</li> <li>金 รายการห้องประชุม</li> </ul> | 1                     | 2  | 3  | 4                        | 5<br>• 13:30 ห้องประชุเ              | 6<br>• 8:30 ห้องประชุม | 7              |
| <ul> <li>ข้าสู่ระบบ</li> <li>คู่มือใช้งานระบบ</li> </ul>              | 8                     | 9  | 10 | 11<br>• 13:30 ห้องประชุม | 12                                   | 13                     | 14             |
|                                                                       | 15                    | 16 | 17 | 18                       | 19<br>• 14 ห้องประชุมให <sub>้</sub> | 20                     | 21             |
|                                                                       | 22                    | 23 | 24 | 25                       | 26                                   | 27                     | 28             |
|                                                                       | 29                    | 30 | 31 | 1                        | 2                                    | 3                      | 4              |

- สามารถคลิกที่รายการจองที่แสดงบนปฏิทิน

   <sup>830 น้องประชุมใหญ่-ประชุมจัด
   เพื่อดูรายละเอียดการจองได้

   ห้องประชุมใหญ่-ประชุมจัดทำ แผน

   <sup>ร</sup>ับที่ 10 มี.ค. 2021 (08:30) ถึง 10 มี.ค. 2021 (16:30)

  </sup>
- สามารถคลิกที่ช่องว่างของวันที่ต้องการจองห้องประชุมบนปฏิทิน เพื่อทำการจองห้องประชุม โดยจะสามารถ คลิกได้เฉพาะวันที่มากกว่าวันที่ปัจจุบันเท่านั้น เลือกกดปุ่ม <sup>ใน, คำเนินกรร</sup> เพื่อดำเนินการจองห้องประชุม

- 4. สามารถคลิกที่ปุ่ม 💶 เพื่อย้อนกลับไปดูปฏิทินเดือนก่อนหน้า หรือเลื่อนไปดูปฏิทินเดือนถัดไปได้
- 5. สามารถคลิกที่ปุ่ม <sup>today</sup> เพื่อกลับมายังวันที่ปัจจุบัน ปฏิทินจะแสดงที่เหลืองที่วันที่ปัจจุบัน
- สามารถเลือกจองห้องประชุม สอบถามรายการจองห้องประชุม และดูรายละเอียดห้องประชุม หรือกลับมายัง หน้าปฏิทินการใช้งานห้องประชุมได้โดยการคลิกที่เมนูด้านซ้ายของหน้าจอ

#### การใช้งานหน้าจองห้องประชุม

 เมื่อเลือกเมนูจองห้องประชุมจากเมนูด้ายซ้าย หรือคลิกที่ช่องว่างของวันที่ต้องการจองห้องประชุม บนปฏิทินจากหน้าปฏิทินการใช้ห้องประชุม จะปรากฏหน้าบันทึกจองใช้ห้องประชุม

| 🕞 ระบบจองห้องประชุมเทศ                      | ภาลตำบลบ้านไฮ่ง                                                                                                    |
|---------------------------------------------|----------------------------------------------------------------------------------------------------|
| *                                           |                                                                                                    |
| 🕮 ปฏิทินการใช้ห้องประชุม                    | บันทึกจองใช้ห้องประชุม (เลือกห้องว่าง)                                                                                                    |
| 🕏 จองห้องประชุม                             | วับ/เวลาที่ต้องการ                                                                                                    |
| 🖄 รายการจองห้องประชุม<br>🏛 รายการห้องประชุม | อังเสรินที่•         16/01/2023         เมื่อสวนที่สองการจอง         เวลา •         08:30 (c)         เลือกเวลาที่สองการ           ถึงวันที่ •         16/01/2023         เป็า เลือกวินที่ส่องการจอง         เวลา •         16:30 (c)         เลือกเวลาที่สองการ |
| ลิ ศิรินทร์ญา อนุพงค์                       | สันหาห้องว่าง                                                                                                    |
| D ออกจากระบบ                                | เลือกห้องที่ต้องการจองใช้งาน                                                                                                    |
| 🗆 คูมอเชงานระบบ                             | ห้องประชุมที่ใช้งานได้                                                                                                    |
|                                             | » อาคารเทศบาลหลังเท่า 🗸 เลือก                                                                                                    |
|                                             | >>>>>>>>>>>>>>>>>>>>>>>>>>>>>>>>>>>                                                                                                    |
|                                             | neb.> / โกษ์เปษะสา                                                                                                    |
|                                             | >>>>>>>>>>>>>>>>>>>>>>>>>>>>>>>>>>>                                                                                                    |
|                                             | 4 ห้อง                                                                                                    |

- เลือกวันที่ และเวลาที่ต้องการใช้ห้องประชุม โดยคลิกที่สัญลักษณ์ <sup>(1)</sup> เพื่อเลือกวันที่ และคลิกสัญลักษณ์ <sup>(2)</sup>
   เพื่อเลือกเวลา เมื่อเลือกครบทั้งหมดแล้ว กดปุ่ม <sup>(1)</sup> ระบบจะแสดงห้องประชุมว่างที่ใช้งานในช่วง
   วันที่ และเวลาที่ต้องการใช้ห้องประชุม
- 3. คลิกปุ่ม 🔽 🛤 ห้องประชุมที่ต้องการจองใช้งาน เพื่อดำเนินการกรอกรายละเอียดการจองห้องประชุม
- 4. สามารถคลิกที่สัญลักษณ์ ≫ หน้าห้องประชุม เพื่อดูรายละเอียดห้องประชุมที่ต้องการ

| ระบบจองห้องประชุมเทศ                                                                                  | บาลดำบลบ้านไฮ่ง                                                                                                    |  |
|----------------------------------------------------------------------------------------------------|----------------------------------------------------------------------------------------------------|--|
| «                                                                                                    |                                                                                                    |  |
| 🕮 ปฏิทินการใช้ห้องประชุม                                                                              | บันทึกจองใช้ห้องประชุม (เลือกห้องว่าง)                                                                                                    |  |
| 🕏 จองห้องประชุม                                                                                       | วัน/เวลาที่ต้องการ                                                                                                    |  |
| <ul> <li>ジ รายการจองห้องประชุม</li> <li>金 รายการห้องประชุม</li> <li>▲ ศิรินทร์ณา อนุพงค์ く</li> </ul> | เวลา* 08:30 ⊙ เมือกเวลา/ต้องการ<br>ถึงวันที่• <u>16/01/2023</u> () เลือกวันที่ต้องการจอง<br>เมือกเวลา/ต้องการ<br>เมือกวันที่• <b>16/01/2023</b> () เลือกวันที่ต้องการจอง<br>เมือกเวลา/ต้องการ                                                                                                    |  |
| 🕒 ออกจากระบบ                                                                                          |                                                                                                    |  |
| 🗇 คู่มือใช้งานระบบ                                                                                    | ห้องประชุมที่ใช้งานได้         อาการเกศบาลหลังเก่า         ×                                                                                                    |  |
|                                                                                                    | »         ท้องประชุมสภาเทศบาล           »         ห้องประชุมใหญ่             •         ห้องประชุมใหญ่             •         •             •         •             •         •             •         •             •         •             •         •             •         •             •         •             •         •             •         •             •         •             •         •             •         •             •         •             •         •             •         •             •         •             •         •             •         •             •         •             •         •             •         •             •         •             •         •             •         •             •         •             • <t< td=""><td></td></t<> |  |
|                                                                                                    | >>     Hauñonsam                                                                                                    |  |

 เมื่อเลือกห้องประชุมที่ต้องการใช้งานแล้ว จะปรากฏหน้ารายละเอียดการจองห้องประชุม กรอกข้อมูลตามหัวข้อ ที่มีสัญลักษณ์ \* ให้ครบถ้วน ตรวจสอบข้อมูลให้ถูกต้องแล้วกดปุ่ม

| 🕞 ระบบจองห้องประชุมเทศบ                                                                  | าลตำบลบ้านไฮ่ง                                                                                                    |                                             |                                                                                                    |
|------------------------------------------------------------------------------------------|----------------------------------------------------------------------------------------------------|---------------------------------------------|----------------------------------------------------------------------------------------------------|
| «                                                                                        | รายละเอียดการจอง                                                                                                    |                                             |                                                                                                    |
| ៉ ปฏิทินการใช้ห้องประชุม                                                                 |                                                                                                    |                                             |                                                                                                    |
| <ul> <li>จองห้องประชุม</li> <li>รายการจองห้องประชุม</li> <li>รายการห้องประชุม</li> </ul> | Image                                                                                                    |                                             | ชื่อห้องประชุม: อาคารเทศบาลหลังเก่า<br>จำนวนที่นั่ง: 1 ที่นั่ง<br>สถานที่ตั้ง: อาคารที่ทำการเทศบาลตำบลบ้านโฮ่ง (หลังเก่า) |
| -ปี เข้าสู่ระบบ                                                                          |                                                                                                    |                                             | ผู้ดูแลห้อง: –<br>แก้ไขห้อง                                                                                               |
| 🗌 คู่มือใช้งานระบบ                                                                       |                                                                                                    |                                             | วันที่ใช้ห้อง: 16 ม.ค. 2023 เวลา 08:30<br>ถึงวันที่: 16 ม.ค. 2023 เวลา 16:30<br>แก้ไขวันที่                               |
|                                                                                          | วันที่เวลาทำรายการ: 16 ม.ค. 2023 เวลา 10:28:20                                                                            |                                             |                                                                                                    |
|                                                                                          | หัวข้อการประชุม *                                                                                                    | กรอกหัวข้อการประชุม                         |                                                                                                    |
|                                                                                          | จำนวนผู้เข้าร่วมประชุม *                                                                                                  | กรอกจำนวนผู้เข้าร่วมประชุม(คน               | D)                                                                                                    |
|                                                                                          | ຜູ້ <b>ข</b> ວໃช້ *                                                                                                    | กรอกชื่อผู้ขอใช้                            |                                                                                                    |
|                                                                                          | หน่วยงานผู้ขอใช้ <b>*</b>                                                                                                 | กรอกหน่วยงานผู้ขอใช้                        |                                                                                                    |
|                                                                                          | โทรศัพท์ติดต่อ *                                                                                                    | กรอกโทรศัพท์ติดต่อ                          |                                                                                                    |
|                                                                                          | รายละเอียดเพิ่มเติม                                                                                                    |                                             | nรอกรายละเอียดเพิ่มเติม จำนวนไม่เกิน 500 ตัวอักษร                                                                         |
|                                                                                          | ค่าบำรุง/วัน 1000                                                                                                    | บาท                                         |                                                                                                    |
|                                                                                          | ค่าบำรุงสุทธิ                                                                                                    | บาท                                         |                                                                                                    |
|                                                                                          | หมายเหตุ<br>1. ผู้ขอใช้ต้องแนบหลักฐานในการยืมตามแบบฟอร์มที่เ<br>2. หากผู้ขอใช้เพียงครึ่งวัน (เช้า/บ่าย) ให้คิดค่าป่ารุง 1 | ศบาลตำบลบ้านโฮ่ง กำหนด<br>ของค่าบำรุงต่อวัน |                                                                                                    |
|                                                                                          | ดาวม์ไหลด<br>1. ประกาศระเบียบเทศบาลตำบลบ้านไฮ่ง ว่าด้วย<br>2. แบบขอใช้ห้องประชุมของเทศบาลตำบลบ้านไ                        | การขอใช้อาคารสถานที่ ห้อ<br>ง               | งประชุมฯ พ.ศ. 2562                                                                                                    |
|                                                                                          | 🗟 ບັນກົກ 🗇 ອ້ອນກລັບ                                                                                                    |                                             |                                                                                                    |

- ผู้ใช้งานสามารคลิก "แก้ไขห้อง" เพื่อเลือกเปลี่ยนห้องประชุม ระบบจะประมวลผลเพื่อแสดงห้องประชุมว่างที่ใช้ งานได้ ตามช่วงวันที่และเวลาจองใช้ห้องประชุม เพื่อให้ผู้ใช้งานเลือกห้องประชุมที่ต้องการ
- ผู้ใช้งานสามารถคลิก "แก้ไขวันที่" เพื่อแก้ไขวันที่ และเวลาที่ต้องการใช้ห้อง ระบบจะไม่อนุญาตให้เลือกวันที่ ย้อนหลังได้ เมื่อผู้ใช้งานยืนยันการแก้ไขข้อมูล ระบบจะประมวลผลเพื่อเช็คว่าห้องประชุมว่าง ในวันที่ และเวลาที่ ต้องการ หากห้องประชุมไม่ว่างระบบจะแจ้งเตือนเพื่อให้ผู้ใช้งานดำเนินการแก้ไขข้อมูลใหม่อีกครั้ง
- 8. สามารถกดปุ่ม 💭 🕬 เพื่อกลับไปเลือกห้องประชุม หรือวันที่ และเวลาที่ต้องการจองห้องประชุมใหม่อีกครั้ง
- เมื่อบันทึกข้อมูลการจองห้องประชุมเรียบร้อยแล้ว ระบบจะแสดงปุ่ม สอบขายวานการจอง คลิกเพื่อไปยังหน้ารายการ จองห้องประชุม เพื่อตรวจสอบสถานะของการจองห้องประชุมได้

### การใช้งานหน้ารายการจองห้องประชุม

- เมื่อเลือกเมนูรายการจองห้องประชุมจากเมนูด้านซ้าย หรือคลิกปุ่ม <sup>(≤ สอบยามรายการจอ</sup> จากหน้าจองห้องประชุม จะ ปรากฏรายการจองห้องประชุม เพื่อตรวจสอบสถานะของการจองห้องประชุม (ด้านหลังชื่อเมนูรายการจองห้อง ประชุม จะแสดงจำนวนรายการจองห้องประชุมที่มีสถานะเป็นรออนุมัติ)
- 2. การค้นหาข้อมูลรายการจองจากวันที่ต้องการดูข้อมูล โดยระบบจะกำหนดค่าเริ่มต้น ดังนี้
  - 1) ตั้งแต่วันที่: วันที่ต้องการดูข้อมูลเริ่มต้น ระบบกำหนดค่าเริ่มต้นเป็น วันที่ 1 ของเดือนปัจจุบัน
  - 2) ถึงวันที่: วันที่ต้องการดูข้อมูลวันสุดท้าย ระบบกำหนดค่าเริ่มต้นเป็น วันที่สิ้นเดือนของเดือนถัดไป
  - 3) ผลการอนุมัติ: คือสถานะการจองห้องประชุม มี 4 สถานะ ดังนี้
    - รออนุมัติ: สถานะหลังจากที่บันทึกข้อมูลการจองห้องประชุม รอผู้ดูแลระบบตรวจสอบข้อมูล
    - อนุมัติ: ผู้ดูระบบอนุมัติการจองห้องประชุม ข้อมูลการจองจะแสดงบนปฏิทินการใช้งานห้องประชุม
    - ไม่อนุมัติ: ผู้ดูแลระบบไม่อนุมัติการจองห้องประชุม กรณีพบว่ามีการจองห้องประชุมซ้ำ
    - ยกเลิก: ผู้ดูแลระบบยกเลิกการจองห้องประชุม กรณีผู้จองขอยกเลิกการจองห้องประชุม

ผู้ใช้งานสามารถเลือกเปลี่ยนวันที่ได้ด้วยการคลิกที่สัญลักษณ์ ៉ แล้วเลือกช่วงวันที่ที่ต้องการ เลือกผลการ อนุมัติ และกดปุ่ม กรณีหากผู้ใช้ไม่ได้เลือกผลการอนุมัติ ระบบจะค้นหารายการจองห้องประชุมทุกสถานะ

| 🕞 ระบบจองห้องประชุมเทศ   | บาลตำบลบ้         | ว้านไฮ่ง                       |                                                                             |                                                           |                  |                    |
|--------------------------|-------------------|--------------------------------|-----------------------------------------------------------------------------|-----------------------------------------------------------|------------------|--------------------|
| «                        |                   |                                |                                                                             |                                                           |                  |                    |
| ៉ ปฏิทินการใช้ห้องประชุม | รายก<br>วันที่ต้ะ | ารจองห้องประชุม                |                                                                             |                                                           |                  |                    |
| 🖾 รายการจองห้องประชุม    | Juncie            | 5011300508                     |                                                                             |                                                           |                  |                    |
| 金 รายการห้องประชุม       |                   | ดงแตวนท <b>0</b> 1<br>ผลการ กร | /01/2023 เลือกวันที่ใช้ห้อง<br>รุณาเลือก ~                                  |                                                           | nuoun 28/02/2023 | เลือกวันที่ใช่ห้อง |
| ปี เข้าสู่ระบบ           |                   | อนุมต                          |                                                                             | ค้นหาข้อมูล                                               |                  |                    |
| 🗍 คู่มือใช้งานระบบ       | -                 |                                |                                                                             |                                                           |                  | 🗟 พิมพ์รายงาน      |
|                          |                   | สถานะ                          | ห้องประชุม<br>วาระการประชุม                                                 | วันที่ใช้ห้อง                                             | วันที่ทำรายการ   |                    |
|                          | >>                | อนุมัติ                        | ห้องประชุมสภาเทศบาล<br>การประชุมประเมินรางวัล อปท.ที่มีการบริหารจัดการที่ดี | วันที่: 6 ม.ค. 2023 (08:30)<br>ถึง: 6 ม.ค. 2023 (16:30)   | 3 U.A. 2023      | Ð                  |
|                          | >                 | อนุมัติ                        | ห้องประชุมใหญ่<br>โครงการโยคะเพื่อสุขภาพ                                    | วันที่: 19 ม.ค. 2023 (14:00)<br>ถึง: 19 ม.ค. 2023 (16:30) | 3 U.A. 2023      | 0                  |
|                          | >>                | อนุมัติ                        | ห้องประชุมสภาเทศบาล<br>พิจารณาคัดเลือกกรรมการทองทุน สปสช                    | วันที่: 11 ม.ค. 2023 (13:30)<br>ถึง: 11 ม.ค. 2023 (16:30) | 3 J.R. 2023      | ē                  |
|                          | >>                | อนุมัติ                        | ห้องประชุมสภาเทศบาล<br>ประชุมผู้ช่วยเหลือดูแลผู้สูงอายุ                     | วันที่: 5 ม.ค. 2023 (13:30)<br>ถึง: 5 ม.ค. 2023 (16:30)   | 3 J.A. 2023      | 8                  |
|                          |                   |                                |                                                                             |                                                           |                  | 1 - 4 จาก 4 รายการ |

 ระบบจะแสดงรายการจองห้องประชุมตามเงื่อนไขเริ่มต้น เมื่อผู้ใช้เปลี่ยนแปลงค่าตัวเลือกในการค้นหา จะต้องกด ปุ่มค้าหาข้อมูลใหทุกครั้ง โดยรายการจองห้องประชุมสามารถคลิกที่สัญลักษณ์ <sup>>>></sup> หน้ารายการจองห้องประชุม เพื่อดูข้อมูลการจองห้องประชุมที่ต้องการ และสามารถคลิกที่ <sup>ดูข้อมูลเพิ่มเดิม</sup> เพื่อดูรายละเอียดการจองห้อง ประชุมได้

| ระบบจองห้องประชุมเทศ   | บาลตำบลบ้านโฮ่ง                                                       |                                                              |                        |                    |
|------------------------|-----------------------------------------------------------------------|--------------------------------------------------------------|------------------------|--------------------|
| <b>~</b>               |                                                                       |                                                              |                        |                    |
|                        | รายการวองห้องประชบ                                                    |                                                              |                        |                    |
| ปฏิทินการใช้ห้องประชุม | 3 1011 130001 0003-00                                                 |                                                              |                        |                    |
| จองหองประชุม           | วันที่ต้องการดูข้อมูล                                                 |                                                              |                        |                    |
| รายการห้องประชม        | ຕັ້ນແຕ່ວັນກີ່ 01/01/2023 📋 ເສັຍ                                       | กวันที่ใช้ห้อง                                               | ถึงวันที่ * 28/02/2023 | เลือกวันที่ใช้ห้อง |
|                        | ผลการ กรุณาเลือก 🗡                                                    |                                                              |                        |                    |
| 🔁 เข้าสู่ระบบ          |                                                                       | ค้นหาข้อมูล                                                  |                        |                    |
| 5                      |                                                                       |                                                              |                        |                    |
| 🗆 ผู้มอเชง เนระบบ      |                                                                       |                                                              |                        | 🖶 พิมพ์รายงาน      |
|                        | สถานะ                                                                 | วับดี่ทำรายการ: 3 ม.ค. 2023 เวลา 14:09:02                    |                        | ~                  |
|                        | 🤍 οιμύσ                                                               | Junnis 101113. 3 5.4. 2023 (Jun 14:03:02                     |                        | ~                  |
|                        | » อนุมัต                                                              | 🙈 ห้องประชุม: ห้องประชุมสภาเทศบาล                            |                        |                    |
|                        | >> อนุมัติ                                                            | วันที่ใช้ห้องประชุม: 6 ม.ค. 2023 เวลา 08:30 น.               |                        |                    |
|                        | >> อนุมัติ                                                            | สมอให้: อรกัย กับทะยอบ ( สำนักปลัดเทศบาล )                   |                        |                    |
|                        |                                                                       | รูงออง อราง การประชุมประเมินรางวัล อปท.ที่มีการบริหารจัดการท | ថែ                     |                    |
|                        |                                                                       | ดข้อมอเพิ่มเติม                                              |                        |                    |
|                        | 1-4/4 < 1 >                                                           | 44                                                           |                        |                    |
| ข                      | ۹<br>Ŵ                                                                | 9                                                            | รับเชื่อมีมาย์ 17      |                    |
|                        |                                                                       |                                                              | วนทพมพ 16 ม.ค. 66      |                    |
|                        | แบบขอใช้ห้องประชุม                                                    | เทศบาลตำบลบ้านโฮ่ง                                           |                        |                    |
|                        | อำเภอบ้านโฮ่ง                                                         | ง จังหวัดลำพูน                                               |                        |                    |
|                        |                                                                       |                                                              |                        |                    |
|                        |                                                                       |                                                              |                        |                    |
| รายละเ                 | อียดการขอใช้ห้องประชุม                                                |                                                              |                        |                    |
|                        | 1                                                                     |                                                              |                        |                    |
|                        | พูบอ เบทองบระบุม อรทย กนทะยอม เบ<br>หม่วยงวน สำนักปลัดเทศบาล          | 7.9 (N.361MM -                                               |                        |                    |
|                        | ห้วข้อการประชม การประชมประเมินรางว่                                   | ัล อปท.ที่มีการบริหารจัดการที่ดี                             |                        |                    |
|                        |                                                                       |                                                              |                        |                    |
|                        | ขอใช้ห้องประชุม ห้องประชุมสภาเทศบา                                    | ิล <b>สถานที่ดัง</b> เทศบาลตำบลบ้านโฮ่ง (ชั้น 3)             |                        |                    |
|                        | จำนวนผูเขารวมประชุม 10 คน<br>ตั้งแต่สัมพี่ ( มอรวอม 25(( เอออ 00 20 ม |                                                              |                        |                    |
|                        | ดังแต่วันที่ 6 บุกราคม 2566 เวลา 16:30 น                              | -                                                            |                        |                    |
|                        | 61036910 ATTA TAN 2500 6861 10.50 K.                                  |                                                              |                        |                    |
|                        | <b>รายละเอียดเพิ่มเติม</b> จอโปรเจ็คเตอร์ + โ                         | น๊ดบุ๊ด                                                      |                        |                    |
|                        |                                                                       |                                                              |                        |                    |
|                        |                                                                       |                                                              |                        |                    |
| ผลการ                  | อนุมัติใช้ห้องประชุม: อนุมัติ                                         |                                                              |                        |                    |
|                        | ด่านำรง/วัน 1000 มาท                                                  |                                                              |                        |                    |
|                        | ค่าบำรุงสุทธิ 0 บาท                                                   |                                                              |                        |                    |
|                        |                                                                       |                                                              |                        |                    |
|                        |                                                                       |                                                              |                        |                    |
|                        | (2.122)                                                               | (a.) a.)                                                     |                        |                    |
|                        | (1010)                                                                | (670 111)                                                    |                        |                    |
|                        | ( อรทัย กันทะยอม )                                                    | ( อรทัย กันทะยอม )                                           |                        |                    |
|                        | ้ผู้ขอใช้บริการ                                                       | ผู้อนุมัติ                                                   |                        |                    |
|                        | วันที่ทำรายการ 3 ม.ค. 66                                              | วันที่อนุมัติ 3 ม.ค. 66                                      |                        |                    |
|                        |                                                                       |                                                              |                        |                    |
|                        |                                                                       |                                                              |                        |                    |
|                        |                                                                       |                                                              |                        |                    |
|                        |                                                                       |                                                              |                        |                    |

# ผู้ใช้งานสามารถกดปุ่ม 🖻 พบพรายงาน เพื่อพิมพ์รายงานรายการจองห้องประชุมตามข้อมูลที่ได้ทำการค้นหา

#### รายงานการจองห้องประชุมเทศบาลตำบลบ้านโฮ่ง ระหว่างวันที่ 1 มกราคม 2566 ถึง 28 กุมภาพันธ์ 2566

สถานะการอนุมัติ : ทั้งหมด

| .xe        |  |
|------------|--|
| រេឲ        |  |
|            |  |
| ยหุมท      |  |
| อนุมัติ    |  |
|            |  |
| 1101       |  |
|            |  |
| ม <u>ั</u> |  |

| ผู้พิมพ์รายงาน | ผู้ตรวจสอบรายงาน |
|----------------|------------------|
| สวาหายุ่ง      | สามหน่ง          |

 เมื่อคลิกดูข้อมูลเพิ่มเติม จะปรากฏหน้ารายละเอียดการจองห้องประชุม สามารถคลิกปุ่ม <sup>ราชมพบพบก</sup>ี้ เพื่อกลับไป ยังหน้ารายการจองห้องประชุม

| « รายละเอีย              | ดการจอง                             |                     |                    |                                                                       |              |
|--------------------------|-------------------------------------|---------------------|--------------------|-----------------------------------------------------------------------|--------------|
| ้ห้องประชุม              |                                     |                     |                    |                                                                       |              |
| ะชุม                     |                                     |                     |                    | ชื่อห้องประชุม: ห้องประชุม                                            | สภาเทศบาล    |
| ห้องประชุม               |                                     |                     |                    | จำนวนที่นั่ง: 1 ที่นั่ง                                               |              |
| ระชุม                    | Imag                                | je                  |                    | สถานที่ตั้ง: เทศบาลตำบลบ้านโ                                          | ฮ่ง (ชั้น 3) |
|                          |                                     |                     |                    | ผูดูแลหอง: -                                                          |              |
|                          |                                     |                     |                    | วันที่ใช้ห้อง: 6 ม.ค. 2023 เวลา 0<br>ถึงจับอื่ 6 ม.ค. 2022 เวลา 16:20 | 8:30         |
|                          |                                     |                     |                    | 10JULI: 0 D.H. 2023 DAT 10:30                                         | 5            |
| วันที่เวลาทำ             | รายการ: <mark>3 ม.ค. 2023</mark> เ: | 0an 14:09:02        |                    |                                                                       |              |
| หัวข้อการปร              | ะชุม* การประชุ                      | มประเมินรางวัล      | əUn.               |                                                                       |              |
| จำนวนผู้เข้า             | ร่วมประชุม * 10                     |                     | AU                 |                                                                       |              |
| <b>ຜູ້</b> ນວໃช້ *       | อรทัย กับ                           | มาะยอม              |                    |                                                                       |              |
| หน่วยงานผู้ข             | มอใช้* สำนักปล้                     | ัดเทศบาล            |                    |                                                                       |              |
| โทรศัพท์ติด              | rio * -                             |                     |                    |                                                                       |              |
| รายละเอียดเ              | พิ่มเติม จอโปรเ                     | จ็คเตอร์ + โน๊ตบุ๊ต | 1                  |                                                                       |              |
|                          |                                     |                     |                    |                                                                       |              |
|                          |                                     |                     |                    |                                                                       |              |
|                          |                                     |                     |                    |                                                                       |              |
| ค่าบำรุง/วัน             | 1000                                |                     | บาท                |                                                                       |              |
| ค่าบำรุงสุทธิ            | 0                                   |                     | บาท                |                                                                       |              |
| หมายเหตุ<br>1 ผันอให้ตัว | งแบบหลักสามในการยืบข                | าามมมมฟอร์มที่      | เทศบาลตำบลบ้าน     | โส่ง กำหนด                                                            |              |
| 2. หากผู้ขอ              | ใช้เพียงครึ่งวัน (เช้า/บ่าย)        | ) ให้คิดค่าบำรุง 1  | 1/2 ของค่าบำรุงต่อ | ožu                                                                   |              |
| ดาวน์โหลด                |                                     |                     |                    |                                                                       |              |
| 1. ประกาศ                | ระเบียบเทศบาลตำบลเ                  | บ้านโฮ่ง ว่าด้วย    | ย การขอใช้อาคา     | เรสถานที่ ห้องประชุมฯ พ.ศ. 2562                                       |              |
| 2. ແບບขอ                 | ซหองประชุมของเทศเ                   | มาลต่าบลบ้าน        | เฮง                |                                                                       |              |
| ผลการอนุมั               | ติ อนุมัติ                          |                     |                    |                                                                       |              |
| วันเวลาแก้ไข             | มล่าสุด 3 ม.ค. 20                   | )23 IJan 14:09 U    | L                  |                                                                       |              |

# การใช้งานหน้ารายการห้องประชุม

 เมื่อเลือกเมนูรายการห้องประชุมจากเมนูด้านซ้าย จะปรากฏหน้ารายการห้องประชุม แสดงรายชื่อห้องประชุม ทั้งหมดพร้อมสถานะการเปิดใช้งานของห้องประชุม

| 🕞 ระบบจองห้องประชุมเทศ   | อ ระบบจองห้องประชุมเทศบาลต่าบลบ้านไฮ่ง |                      |  |  |  |
|--------------------------|----------------------------------------|----------------------|--|--|--|
| *                        |                                        |                      |  |  |  |
| ៉ ปฏิทินการใช้ห้องประชุม | รายการห้องประชุม                       |                      |  |  |  |
| 통 จองห้องประชุม          | สถานะ                                  | ชื่อห้องประชบ        |  |  |  |
| 🖾 รายการจองห้องประชุม    |                                        | ວາວາະເທດແມ່ລະຫວັນກ່າ |  |  |  |
| 🏛 รายการห้องประชุม       |                                        |                      |  |  |  |
|                          | >>> เปิดใช้งาน                         | ห้องประชุมสภาเทศบาล  |  |  |  |
| 🔁 เข้าสู่ระบบ            | 🚿 เปิดใช้งาน                           | ห้องประชุมใหญ่       |  |  |  |
|                          | 🚿 ປັດປຣັບປຣຸຈ                          | ห้องประชุมเล็ก       |  |  |  |
| 🗍 คู่มือใช้งานระบบ       | 📎 เปิดใช้งาน                           | ห้องกิจการสภา        |  |  |  |
|                          |                                        | 5 ห้อง               |  |  |  |

 สามารถคลิกที่สัญลักษณ์ <sup>>>></sup> หน้าแถวของห้องประชุม เพื่อดูข้อมูลห้องประชุมที่ต้องการ และสามารถคลิกที่ <sup>ดูข้อมูลเพิ่มเดิม</sup> เพื่อดูรายละเอียดห้องประชุมได้

| 🕞 ระบบจองห้องประชุมเทศบาลต่ำบลบ้านไอ่ง |                  |                                          |   |  |
|----------------------------------------|------------------|------------------------------------------|---|--|
| *                                      |                  |                                          |   |  |
| 🗎 ปฏิทินการใช้ห้องประชุม               | รายการห้องประชุม |                                          |   |  |
| จองห้องประชุม                          | สถานะ            | ม้าวมโดยเป็นค่                           | ~ |  |
| 🗵 รายการจองหองประชุม                   | >> เปิดใช้งาน    | <br>ทองบระจุ่มเกเช                       | ~ |  |
| 🏛 รายการหองบระชุม                      | 🚿 เปิดใช้งาน     | 🦱 จำนวนที่นั่ง: 45                       |   |  |
| ป เข้าสู่ระบบ                          | < เปิดใช้งาน     | สถานที่ตั้ง: เทศบาลตำบลบ้านไฮ่ง (ชั้น 3) |   |  |
|                                        | 🚿 ປັດປຣັບປຣຸຈ    |                                          |   |  |
| 🗍 คู่มือใช้งานระบบ                     | 🚿 เปิดใช้งาน     | ดูข้อมูลเพิ่มเติม                        |   |  |

 เมื่อคลิกดูข้อมูลเพิ่มเติม จะปรากฏหน้ารายละเอียดห้องประชุม สามารถคลิกปุ่ม รายการห้องประชุม

| 🕞 ระบบจองห้องประชุมเทศบาลต่านลบ้านโอ่ง |                 |                  |               |       |  |
|----------------------------------------|-----------------|------------------|---------------|-------|--|
| «                                      |                 |                  |               |       |  |
| ៉ ปฏิทินการใช้ห้องประชุม               | รายละเอียดห้องป | ระชุม: ห้องป     | ระชุมใหญ่     |       |  |
| 🖗 จองห้องประชุม                        | นี่วนัววประชบ * | To sub-surface i |               |       |  |
| 🖾 รายการจองห้องประชุม                  | สถาแที่ตั้ง *   | หองบระชุมเหญ     | ນ້າວ (ນັ້ນ 2) |       |  |
| 🏛 รายการห้องประชุม                     | จำนวนที่นั่ง *  | 45               | ກ່ມ່ວ (OL 3)  |       |  |
| a stada                                | ค่าบำรุง/วัน *  | 2000             | บาท/วัน       |       |  |
| 2 เขาสูระบบ                            | รายละเอียด      |                  |               |       |  |
| 🗍 คู่มือใช้งานระบบ                     |                 |                  |               |       |  |
|                                        |                 |                  |               | li li |  |
|                                        | ผู้ดูแลห้อง     | นางนงลักษณ์ แจ้  | ໃຈ            |       |  |
|                                        | เบอร์ติดต่อ     | 053-980029 da    | 0 214         |       |  |
|                                        | สถานะ           | <b>(</b> )       | ้ดใช้งาน      |       |  |
|                                        |                 |                  |               |       |  |
|                                        | 🕥 กลับหน้าหลัก  |                  |               |       |  |

# คู่มือการใช้งานระบบจองห้องประชุมสำหรับผู้ดูแลระบบ

### การเข้าใช้งานระบบจองห้องประชุม

 เข้าไปที่ url: http://banhong.go.th/booking จะปรากฏหน้าแรก แสดงปฏิทินการใช้งานห้องประชุม สามารถเข้าใช้งานระบบโดยกดปุ่ม <sup>2</sup> เข้าสู่ระบบ</sup> จากเมนูด้านซ้าย

| ระบบจองห้องประชุมเทศบ                                                 | าลตำบลบ้านโฮ่ง |    |        |                          |                                      |                        |                    |
|-----------------------------------------------------------------------|----------------|----|--------|--------------------------|--------------------------------------|------------------------|--------------------|
| *                                                                     |                |    |        |                          |                                      | _                      | _                  |
| ៉ ปฏิทินการใช้ห้องประชุม                                              |                |    | มกราคม | 2566                     |                                      | toda                   | y <b>&lt; &gt;</b> |
| 🖗 จองห้องประชุม                                                       | อา.            | ຈ. | Ð.     | W.                       | พฤ.                                  | FI.                    | <del>а</del> .     |
| <ul> <li>ビ」รายการจองห้องประชุม</li> <li>金 รายการห้องประชุม</li> </ul> | 1              | 2  | 3      | 4                        | 5<br>• 13:30 ห้องประชุม              | 6<br>• 8:30 ห้องประชุม | 7                  |
| <ul> <li>ข้าสู่ระบบ</li> <li>คู่มือใช้งานระบบ</li> </ul>              | 8              | 9  | 10     | 11<br>• 13:30 ห้องประชุม | 12                                   | 13                     | 14                 |
|                                                                       | 15             | 16 | 17     | 18                       | 19<br>• 14 ห้องประชุมให <sub>้</sub> | 20                     | 21                 |
|                                                                       | 22             | 23 | 24     | 25                       | 26                                   | 27                     | 28                 |
|                                                                       | 29             | 30 | 31     | 1                        | 2                                    | 3                      | 4                  |

 ผู้ดูแลระบบ หมายถึง พนักงานของเทศบาลตำบลบ้านโฮ่ง ที่มีบัญชีผู้ใช้ในระบบจัดเก็บข้อมูลพื้นฐาน และได้รับ สิทธิ์การใช้งานเป็น ADMIN หรือ BKM (Booking Management) มีหน้าที่ตรวจสอบข้อมูล และอนุมัติการจอง ใช้งานห้องประชุม โดยกรอกชื่อผู้ใช้งาน และรหัสผ่าน แล้วกดปุ่มเข้าใช้งานระบบ

| ยินดีต้อนรับ                 |  |
|------------------------------|--|
| ระบบจองห้องประชุม            |  |
| เทศบาลตำบลบ้านโช่ง           |  |
| ขึ้อผู้ใช้งาน                |  |
| รหัสผ่าน 💿                   |  |
|                              |  |
| เข้าใช้งานระบบ               |  |
| ไปหน้าปฏิทินการใช้ห้องประชุม |  |
|                              |  |

 เมื่อเข้าใช้งานระบบเรียบร้อยแล้ว จะปรากฏหน้าปฏิทินการใช้งานห้องประชุม และแถบเมนูอยู่ด้านซ้าย ของหน้าจอ พร้อมทั้งแสดงชื่อ และนามสกุลของผู้ใช้งานอยู่ด้านล่างสุดของเมนู สามารถคลิกที่ชื่อผู้ใช้งาน เพื่อ เลือกคำสั่งออกจากระบบ

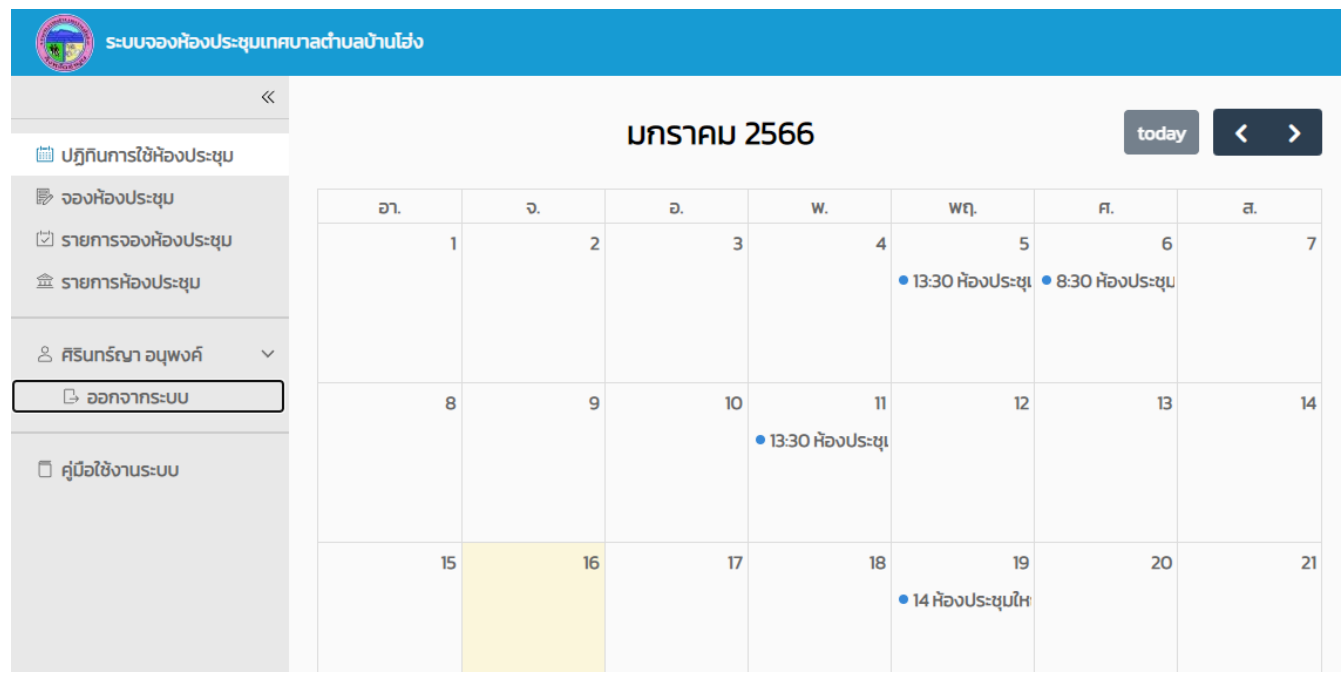

# การใช้งานหน้าปฏิทินการใช้ห้องประชุม

 ปฏิทินแสดงข้อมูลการใช้งานห้องประชุมของเดือนปัจจุบัน ที่ได้รับการอนุมัติแล้ว รายละเอียดการใช้ห้องประชุม แต่ละวันในปฏิทิน จะแสดงเวลาในการเริ่มใช้งานห้องประชุม ชื่อห้องประชุม และหัวข้อการประชุม

| 🕞 ระบบจองห้องประชุมเทศบา                                 | ลตำบลบ้านไฮ่ง |    |        |                          |                                      |                        |                    |
|----------------------------------------------------------|---------------|----|--------|--------------------------|--------------------------------------|------------------------|--------------------|
| «                                                        |               |    |        | 2566                     |                                      |                        |                    |
| ៉ ปฏิทินการใช้ห้องประชุม                                 |               |    | มกราคม | 2566                     |                                      | toda                   | y <b>&lt; &gt;</b> |
| 🗟 จองห้องประชุม                                          | อา.           | ຈ. | Ð.     | W.                       | พฤ.                                  | FI.                    | a.                 |
| 🖾 รายการจองห้องประชุม<br>童 รายการห้องประชุม              | 1             | 2  | 3      | 4                        | 5<br>• 13:30 ห้องประชุเ              | 6<br>• 8:30 ห้องประชุม | 7                  |
| <ul> <li>ข้าสู่ระบบ</li> <li>คู่มือใช้งานระบบ</li> </ul> | 8             | 9  | 10     | 11<br>• 13:30 ห้องประชุม | 12                                   | 13                     | 14                 |
|                                                          | 15            | 16 | 17     | 18                       | 19<br>• 14 ห้องประชุมให <sub>้</sub> | 20                     | 21                 |
|                                                          | 22            | 23 | 24     | 25                       | 26                                   | 27                     | 28                 |
|                                                          | 29            | 30 | 31     | 1                        | 2                                    | 3                      | 4                  |

- สามารถคลิกที่ช่องว่างของวันที่ต้องการจองห้องประชุมบนปฏิทิน เพื่อทำการจองห้องประชุม โดยจะสามารถ คลิกได้เฉพาะวันที่มากกว่าวันที่ปัจจุบันเท่านั้น เลือกกดปุ่ม <sup>ใน ดำนนกรร</sup> เพื่อดำเนินการจองห้องประชุม

| (!                            |                          |
|-------------------------------|--------------------------|
| ต้องการจองห้องประชุมวันที่ 16 | 6 มี.ค. 2021 ใช่หรือไม่? |
| ใช่, ดำเนินการ!               | ยกเลิก                   |

- 4. สามารถคลิกที่ปุ่ม 💶 เพื่อย้อนกลับไปดูปฏิทินเดือนก่อนหน้า หรือเลื่อนไปดูปฏิทินเดือนถัดไปได้
- 5. สามารถคลิกที่ปุ่ม <sup>today</sup> เพื่อกลับมายังวันที่ปัจจุบัน ปฏิทินจะแสดงที่เหลืองที่วันที่ปัจจุบัน
- สามารถเลือกจองห้องประชุม เช็ครายการจองห้องประชุม จัดการรายการห้องประชุม และออกจากระบบ หรือเลือกดูปฏิทินการใช้งานห้องประชุมได้โดยการเลือกคลิกที่เมนูด้านซ้ายของหน้าจอ

### การใช้งานหน้าจองห้องประชุม

 เมื่อคลิกจองห้องประชุมจากเมนูด้านซ้ายของหน้าจอ หรือคลิกที่ช่องว่างของวันที่ต้องการจองห้องประชุม บนปฏิทินจากหน้าปฏิทินการใช้ห้องประชุม จะปรากฏหน้าบันทึกจองห้องประชุม

| 🕞 ระบบจองห้องประชุมเทศ               | 🔊 ระบบจองห้องประชุมเทศบาลต่านลบ้านไฮ่ง                                                                                                    |  |  |  |  |  |  |
|--------------------------------------|----------------------------------------------------------------------------------------------------|--|--|--|--|--|--|
| «                                    |                                                                                                    |  |  |  |  |  |  |
| 🕮 ปฏิทินการใช้ห้องประชุม             | บันทึกจองใช้ห้องประชุม (เลือกห้องว่าง)                                                                                                    |  |  |  |  |  |  |
| 🖻 จองห้องประชุม                      | วัน/เวลาที่ต้องการ                                                                                                    |  |  |  |  |  |  |
| รายการจองห้องประชุม รายการห้องประชุม | ດ້ານແກ້・         16/01/2023         (ii)         ເสดารับที่สองการจอง         L2ส1・         08:30 (i)         เสดกองกำลังงากร           กังวันที่・         16/01/2023         (ii)         เสดารับก็สองการจอง         L2ส1・         16:30 (iii)         เสดกองกำลังงากร                                                                                                    |  |  |  |  |  |  |
| A ศิรินทร์ณา อนุพงค์ × A ออกจากระบบ  | สัยหาต้องว่าง<br>เลือกห้องที่ต้องการจองใช้งาน                                                                                                    |  |  |  |  |  |  |
| 🗍 คู่มือใช้งานระบบ                   | Hoolszyufilósnuló       Proulszyufilósnuló       Proulszyu |  |  |  |  |  |  |
|                                      | 4 ห้อง                                                                                                    |  |  |  |  |  |  |

- เลือกวันที่ และเวลาที่ต้องการใช้ห้องประชุม โดยคลิกที่สัญลักษณ์ <sup>1</sup> เพื่อเลือกวันที่ และคลิกสัญลักษณ์ <sup>Q</sup>
   เพื่อเลือกเวลา เมื่อเลือกครบทั้งหมดแล้ว กดปุ่ม <sup>สามหารงว่าง</sup> ระบบจะแสดงห้องประชุมว่างที่ใช้งานได้ สำหรับ
   วันที่ และเวลาที่ต้องการใช้ห้องประชุม
- 3. คลิกปุ่ม 🔽 🛤 ห้องประชุมที่ต้องการจองใช้งาน เพื่อดำเนินการกรอกรายละเอียดการจองห้องประชุม
- 4. สามารถคลิกที่สัญลักษณ์ ≫ หน้าห้องประชุม เพื่อดูรายละเอียดห้องประชุมที่ต้องการ

| ระบบจองท้องประชุมเทศเ                                        | อายาระบบจองห้องประชุมเทศบาลต่านส่วนไฮ่ง                                                                                                    |   |  |  |  |  |
|--------------------------------------------------------------|----------------------------------------------------------------------------------------------------|---|--|--|--|--|
| «                                                            |                                                                                                    |   |  |  |  |  |
| 🕮 ปฏิทินการใช้ห้องประชุม                                     | บันทึกจองใช้ห้องประชุม (เลือกห้องว่าง)                                                                                                    |   |  |  |  |  |
| 🖻 จองห้องประชุม                                              | วัน/เวลาที่ต้องการ                                                                                                    |   |  |  |  |  |
| รายการจองห้องประชุม ธายการห้องประชุม                         | ර්ථයග්*         16/01/2023         ම         ය්මාරයග්ග්ගානාවෙං         LD31*         08:30 ©         ය්මාරයාග්ගිගානාව           ග්රීයාග්*         16/01/2023         ම         ය්මාරයාග්ගියානාව         LD31*         16:30 ©         ය්මාරයාග්ගියානාව                                                                                                    |   |  |  |  |  |
| <ul> <li>ผิรินทร์ญา อนุพงค์ ×</li> <li>๑อกจากระบบ</li> </ul> | <sup>สันหาห้องว่าง</sup><br>เลือกห้องที่ต้องการจองใช้งาน                                                                                                    |   |  |  |  |  |
| 🗇 คู่มือใช้งานระบบ                                           | ห้องประชุมที่ใช้งานได้         อาคารเทศบาลหลังเท่า           Image: Image: I | × |  |  |  |  |
|                                                              | » ห้องประชุมสภาเทศเภล จำนวนที่นั่ง: 1                                                                                                    |   |  |  |  |  |
|                                                              | » ห้องประชุมใหญ่ สถานที่ตั้ง: อาคารที่ทำการเทศบาลตำบลบ้านไฮ่ง (หลังเท่า)                                                                                                    |   |  |  |  |  |
|                                                              | »     Hourisonsam                                                                                                    |   |  |  |  |  |

- หลังจากคลิกเลือกห้องประชุมที่ต้องการใช้งานแล้ว จะปรากฏหน้ารายละเอียดการจองห้องประชุม กรอกข้อมูล ตามหัวข้อที่มีสัญลักษณ์ \* ให้ครบถ้วน
- ผู้ใช้งานสามารคลิก "แก้ไขห้อง" เพื่อเลือกเปลี่ยนห้องประชุม ระบบจะประมวลผลเพื่อแสดงห้องประชุมว่างที่ใช้ งานได้ ตามช่วงวันที่และเวลาจองใช้ห้องประชุม เพื่อให้ผู้ใช้งานเลือกห้องประชุมที่ต้องการ
- ผู้ใช้งานสามารถคลิก "แก้ไขวันที่" เพื่อแก้ไขวันที่ และเวลาที่ต้องการใช้ห้อง ระบบจะไม่อนุญาตให้เลือกวันที่ ย้อนหลังได้ เมื่อผู้ใช้งานยืนยันการแก้ไขข้อมูล ระบบจะประมวลผลเพื่อเช็คว่าห้องประชุมว่าง ในวันที่ และเวลาที่ ต้องการ หากห้องประชุมไม่ว่างระบบจะแจ้งเตือนเพื่อให้ผู้ใช้งานดำเนินการแก้ไขข้อมูลใหม่อีกครั้ง

- 8. การเลือกสถานะผลการอนุมัติ สถานะการจองห้องประชุม มีดังนี้
  - รออนุมัติ: สถานะเริ่มต้นของการจองห้องประชุม เพื่อรอผู้ดูแลระบบทำการตรวจสอบข้อมูล และอนุมัติการ จองห้องประชุม
  - อนุมัติ: เมื่อผู้ดูแลระบบตรวจสอบข้อมูลถูกต้องครบถ้วน และอนุมัติการจองห้องประชุม ระบบจะประมวลผล
     เพื่อเช็คว่าห้องประชุมว่าง ในวันที่ และเวลาที่ต้องการ โดยข้อมูลการจอง ห้องประชุมที่ได้รับการอนุมัติแล้ว
     จะปรากฏขึ้นบนปฏิทินการใช้งานห้องประชุม
  - ไม่อนุมัติ: เมื่อผู้ดูแลระบบตรวจสอบข้อมูลแล้วพบข้อผิดพลาด หรือมีการจองห้องประชุมซ้ำ ผู้ดูแลระบบ สามารถพิจารณาไม่อนุมัติการจองห้องประชุมได้
  - ยกเลิก: กรณีผู้จองห้องประชุมขอยกเลิกการจองห้องประชุม ผู้ดูแลระบบสามารถยกเลิกการจองห้องประชุม นั้นๆได้

| ระบบจองห้องประชุมเทศบ                                                                                                    | ทบลบ้านโฮ่ง                                                                                                    |  |
|----------------------------------------------------------------------------------------------------|----------------------------------------------------------------------------------------------------|--|
| «                                                                                                    | ายละเอียดการจอง                                                                                                    |  |
| <ul> <li>Ш ปฏิทินการใช้ห้องประชุม</li> <li>➡ จองห้องประชุม</li> <li>➡ รายการจองห้องประชุม</li> <li>➡ รายการห้องประชุม</li> <li>▲ รายการห้องประชุม</li> <li>▲ สิรินทร์ณา อนุพงค์ </li> <li>➡ ออกจากระบบ</li> </ul> | ชื่อห้องประชุม: ห้องประชุมสภาเทศบาล<br>จำนวนที่นั่ง: 1 ที่นั่ง<br>ลถานที่ดั่ง: เทศบาลด้าบลบ้านโฮ่ง (ชั้น 3)<br>ผู้ดูแลห้อง: –<br>แก้โบคือง<br>วันที่ใช้ห้อง: 6 ม.ค. 2023 เวลา 08:30                                                                                                    |  |
| ดีมีอใช้งานระบบ                                                                                                    | бъзйнк 6 ม.ค. 2023 เวลา 16:30           แก้ไขรับที่           วันที่เวลากำรายการ: 3 ม.ค. 2023 เวลา 14:09:02           หัวข้อการประชุม *           การประชุม V           การประชุม V |  |
|                                                                                                    | หมายเหตุ<br>1. ผู้ขอใช้ต้องแบบหลักฐานในการยืบตามแบบฟอร์มที่เกศบาลต่าบลบ้านโอ่ง กำหนด<br>2. หากผู้ขอใช้เพียงครึ่งวัน (เช้า/ปาย) ให้คิดคำปารุง 1/2 ของคำปารุงต่อวัน<br>ดาวน์โหลด<br>1. ประกาศระเบียบเทศบาลต่ำบลบ้านโอ่ง ว่าด้วย การขอใช้อาคารสถานที่ ห้องประชุมฯ พ.ศ. 2562<br>2. แบบขอใช้ห้องประชุมของเทศบาลต่ำบลบ้านโอ่ง<br>ผลการอนุมัติ <u>อนุมัติ ั</u><br>วันเวลาแก้ไขล่าสุด 3 ม.ค. 2023 เวลา 14:09 น.                                                                                                    |  |

- เมื่อตรวจสอบข้อมูลว่าถูกต้องแล้วกดปุ่ม <sup>องเท</sup> เพื่อบันทึกการจองห้องประชุม หรือสามารถกดปุ่ม <sup>รับอนถับ</sup> เพื่อกลับไปเลือกห้องประชุม หรือวันที่ และเวลาที่ต้องการจองห้องประชุมใหม่อีกครั้ง
- กรณีบันทึกข้อมูลการอนุมัติใช้ห้องประชุม ระบบจะประมวลผลเพื่อเช็คว่าห้องประชุมว่าง ในวันที่ และเวลาที่ ต้องการ เมื่อผู้ใช้งานบันทึกการแก้ไขข้อมูล หากห้องประชุมไม่ว่างระบบจะแจ้งเตือนเพื่อให้ผู้ใช้งานดำเนินการ แก้ไขข้อมูลใหม่อีกครั้ง
- 11. เมื่อบันทึกข้อมูลการจองห้องประชุมเรียบร้อยแล้ว ระบบจะแสดงผลการดำเนินการบันทึกข้อมูล และแสดงปุ่ม

#### การใช้งานหน้ารายการจองห้องประชุม

 เมื่อคลิกรายการจองห้องประชุมจากเมนูด้านซ้ายของหน้าจอ หรือคลิกปุ่ม ราชมชมชา จากหน้าจองห้องประชุม จะปรากฏรายการจองห้องประชุม สามารถค้นหาข้อมูลเพื่อตรวจสอบสถานะของการจองห้องประชุม เพิ่ม รายการจองห้องประชุม แก้ไข หรือลบรายการจองห้องประชุม รวมทั้งพิมพ์รายงานรายการจองห้องประชุมได้

| 🕞 ຮະບບຈອນກ້ອນປະະຍຸມເກศບາສຕ້ານສບ້ານໄລ່ນ |                     |                                                                             |                                                           |                    |                     |  |  |  |
|----------------------------------------|---------------------|-----------------------------------------------------------------------------|-----------------------------------------------------------|--------------------|---------------------|--|--|--|
| *                                      |                     |                                                                             |                                                           |                    |                     |  |  |  |
| ៉ ปฏิทินการใช้ห้องประชุม               | รายการจองห้องประชุม |                                                                             |                                                           |                    |                     |  |  |  |
| 🖗 จองห้องประชุม                        | วันที่ต้องการดข้อแล |                                                                             |                                                           |                    |                     |  |  |  |
| 🖾 รายการจองห้องประชุม                  | Sandoon ISqobga     |                                                                             |                                                           | يەر بەر يەر        | deb a subset        |  |  |  |
| 金 รายการห้องประชุม                     | ต่งแต่วนท *         | 11/01/2023 (iiii) เสอกวันที่ใช้หอง<br>เรุณาเลือก ~                          |                                                           | 800UN * 28/02/2023 | แม่ เลอกวนที่ใช้หอง |  |  |  |
| A ศิรินทร์ญา อนุพงค์ >                 | сцы                 |                                                                             | ค้นหาข้อมูล                                               |                    |                     |  |  |  |
| 🗍 คู่มือใช้งานระบบ                     | + เพิ่มรายการ       |                                                                             |                                                           |                    | 🛱 พิมพ์รายงาน       |  |  |  |
|                                        | สถานะ               | ห้องประชุม<br>วาระการประชุม                                                 | วันที่ใช้ห้อง                                             | วันที่ทำรายการ     |                     |  |  |  |
|                                        | >> อนุมัติ          | ห้องประชุมสภาเทศบาล<br>การประชุมประเมินรางวัล อปท.ที่มีการบริหารจัดการที่ดี | วันที่: 6 ม.ค. 2023 (08:30)<br>ถึง: 6 ม.ค. 2023 (16:30)   | 3 u.n. 2023        | 2                   |  |  |  |
|                                        | >> อนุมัติ          | ห้องประชุมใหญ่<br>โครงการโยคะเพื่อสุขภาพ                                    | วันที่: 19 ม.ค. 2023 (14:00)<br>ถึง: 19 ม.ค. 2023 (16:30) | 3 u.n. 2023        | e 💼 🗗               |  |  |  |
|                                        | >> อนุมัติ          | ห้องประชุมสภาเทศบาล<br>พิจารณาคัดเลือกกรรมการกองทุน สปสช                    | วันที่: 11 ม.ค. 2023 (13:30)<br>ถึง: 11 ม.ค. 2023 (16:30) | 3 u.n. 2023        | 6 💼 🗗               |  |  |  |
|                                        | >> ອນຸນັຕົ          | ห้องประชุมสภาเทศบาล<br>ประชุมผู้ช่วยเหลือดูแลผู้สูงอายุ                     | วันที่: 5 ม.ค. 2023 (13:30)<br>ถึง: 5 ม.ค. 2023 (16:30)   | 3 u.n. 2023        | 2                   |  |  |  |
|                                        |                     |                                                                             |                                                           |                    | 1 – 4 จาก 4 รายการ  |  |  |  |

- 2. สามารถกดปุ่ม 📶 เพื่อค้นหารายการจองห้องประชุมที่ตรงตามเงื่อนไขตัวเลือก ดังนี้
  - 4) ตั้งแต่วันที่: วันที่ต้องการดูข้อมูลเริ่มต้น ระบบกำหนดค่าเริ่มต้นเป็น วันที่ 1 ของเดือนปัจจุบัน
  - 5) ถึงวันที่: วันที่ต้องการดูข้อมูลวันสุดท้าย ระบบกำหนดค่าเริ่มต้นเป็น วันที่สิ้นเดือนของเดือนถัดไป
  - 6) ผลการอนุมัติ: คือสถานะการจองห้องประชุม มี 4 สถานะ ดังนี้
    - รออนุมัติ: สถานะหลังจากที่บันทึกข้อมูลการจองห้องประชุม รอผู้ดูแลระบบตรวจสอบข้อมูล
    - อนุมัติ: ผู้ดูระบบอนุมัติการจองห้องประชุม ข้อมูลการจองจะแสดงบนปฏิทินการใช้งานห้องประชุม
    - ไม่อนุมัติ: ผู้ดูแลระบบไม่อนุมัติการจองห้องประชุม กรณีพบว่ามีการจองห้องประชุมซ้ำ
    - ยกเลิก: ผู้ดูแลระบบยกเลิกการจองห้องประชุม กรณีผู้จองขอยกเลิกการจองห้องประชุม
       กรณีหากผู้ใช้ไม่ได้เลือกผลการอนุมัติ ระบบจะค้นหารายการจองห้องประชุมทุกสถานะ

- สามารถกดปุ่ม (พื่อสร้างรายการจองห้องประชุม
- 5. สามารถคลิกปุ่ม 🛄 เพื่อลบรายการจองห้องได้
- 6. ผู้ใช้งานสามารถกดปุ่ม 🖻 เพื่อพิมพ์แบบขอใช้ห้องประชุมเทศบาลตำบลบ้านโฮ่งตามรายการที่เลือก

แบบขอใช้ห้องประชุมเทศบาลตำบลบ้านโฮ่ง อำเภอบ้านโฮ่ง จังหวัดลำพน

รายละเอียดการขอใช้ห้องประชุม

ผู้ขอใช้ห้องประชุม อรทัย กันทะยอม เบอร์โทรศัพท์ -หน่วยงาน สำนักปลัดเทศบาล หัวข้อการประชุม การประชุมประเมินรางวัล อปท.ที่มีการบริหารจัดการที่ดี

ขอใช้ห้องประชุม ห้องประชุมสภาเทศบาล สถานที่ดั้ง เทศบาลตำบลบ้านโฮ่ง (ขั้น 3) จำนวนผู้เข้าร่วมประชุม 10 คน ดั้งแต่วันที่ 6 มกราคม 2566 เวลา 08:30 น. ถึงวันที่ 6 มกราคม 2566 เวลา 16:30 น.

รายละเอียดเพิ่มเติม จอโปรเจ็คเตอร์ + โน๊ตบุ๊ต

ผลการอนุมัติใช้ห้องประชุม: อนุมัติ

ค่าบำรุง/วัน 1000 บาท ค่าบำรุงสุทธิ 0 บาท

| (ลงชื่อ)                                | (ลงชื่อ)                          |
|-----------------------------------------|-----------------------------------|
| (อรทัย กันทะยอม )<br>                   | ( อรทัย กันทะยอม )                |
| ผูขอเชบรการ<br>วันที่ทำรายการ 3 ม.ค. 66 | ผูอนุมต<br>วันที่อนมัติ 3 ม ค. 66 |
|                                         | 00000 Auto 2 Auto 20              |

 สามารถคลิกที่สัญลักษณ์ <sup>>>></sup> หน้ารายการจองห้องประชุม เพื่อดูข้อมูลการจองห้องประชุมที่ต้องการ และ สามารถคลิกที่ <sup>จุบ้อมูลเพิ่มเดิม</sup> เพื่อดูรายละเอียดการจองห้องประชุม และเปลี่ยนสถานะผลการอนุมัติจองห้อง ประชนได้

|                          | andron Nordal.                                                                                         |
|--------------------------|----------------------------------------------------------------------------------------------------|
| ระบบจองหองประชุมเทศเ     | กลตามสบานเอง                                                                                           |
| *                        |                                                                                                    |
| 🖮 ปฏิทินการใช้ห้องประชุม | รายการจองห้องประชุม                                                                                    |
| 🖻 จองห้องประชุม          | วันที่ต้องการดูข้อมูล                                                                                  |
| 🖾 รายการจองห้องประชุม    | ດັ້ຈແຕ່ວັນທີ່ • ດນາດນາວດາລ 🥅 ເພັດການກັກຄາວ ຄົ້ນວັນທີ່ • ວຽມດ້ວຍ 🕅 ເພັດການກັກຄາວ                        |
| 室 รายการห้องประชุม       | Hamis nganidan Y                                                                                       |
| 🖄 ศิรินทร์ญา อนุพงค์ 💦 > | ค้นหาข้อมูล                                                                                            |
| 🗇 คู่มือใช้งานระบบ       | (+ เพิ่มรายการ<br>(+ เพิ่มรายการ)                                                                      |
|                          | สถานะ วันดีทำรายการ: 3 แต่ 2023 เวลา 14/09/02                                                          |
|                          | ο οι τι το το το το το το το το το το το το το                                                         |
|                          | » อนุมัช ผ้องประชุมะห้องประชุมะห้องประชุมสภาเทศบาล                                                     |
|                          | >> ອມຸນັກ                                                                                              |
|                          | กงวนท 6 ม.ศ. 2023 เวลา โชเวง น.                                                                        |
|                          | พูงอยะของเขา กับและของ (สามิทีมิสต์เทียบาล)<br>วาระการประชุมประเมินรางวัล อปกที่มีการบริหารจัดการที่ดี |
|                          | 1-4/4 < 1 > gūbųa:#uidu                                                                                |

8. สามารถกดปุ่ม 🕞 พบพรายงาน เพื่อพิมพ์รายงานรายการจองห้องประชุมตามข้อมูลที่ได้ทำการค้นหา

#### รายงานการจองห้องประชุมเทศบาลตำบลบ้านโฮ่ง ระหว่างวันที่ 1 มกราคม 2566 ถึง 28 กุมภาพันธ์ 2566

**สถานะการอนุมัติ :** ทั้งหมด

| วันที่ทำรายการ      | ห้องประชุม<br>วาระการประชุม                    | วันที่ใช้ห้อง                 | ผู้ขอใช้                   | สถานะการอนุมัติ |  |
|---------------------|------------------------------------------------|-------------------------------|----------------------------|-----------------|--|
| 3 ม.ค. 66           | ห้องประชุมสภาเทศบาล                            | 5 ม.ค. <mark>66 1</mark> 3:30 | เอกพล ริยะกาศ              | อนบัติ          |  |
| 5 M.H. 00           | ประชุมผู้ช่วยเหลือดูแลผู้สูงอายุ               | 5 ม.ค. 66 16:30               | กองสาธารณสุขและสิ่งแวดล้อม | 2 4444          |  |
| 2 11 0 66           | ห้องประชุมสภาเทศบาล                            | 11 ม.ค. 66 13:30              | เอกพล ริยะกาศ              | ວນນັດ           |  |
| 3 11.14.00          | พิจารณาคัดเลือกกรรมการกองทุน สปสช              | 11 ม.ค. 66 16:30              | กองสาธารณสุขและสึ่งแวดล้อม | ยหุมท           |  |
| 2 11 0 66           | ห้องประชุมใหญ่                                 | 19 ม.ค. 66 14:00              | เอกพล ริยะกาศ              | ວາເກັສີ         |  |
| 2 11.14. 00         | โครงการโยคะเพื่อสุขภาพ                         | 19 ม.ค. 66 16:30              | กองสาธารณสุขและสิ่งแวดล้อม | ยนุมต           |  |
| 3 ม.ค. 66           | ห้องประชุมสภาเทศบาล                            | 6 ม.ค. 66 08:30               | อรทัย กันทะยอม             | วมมัติ          |  |
|                     | การประชุมประเมินรางวัล อปท.ที่มีการบริหารจัดกา | 6 ม.ค. 66 16:30               | สำนักปลัดเทศบาล            | ยหุมท           |  |
| รวมทั้งหมด 4 รายการ |                                                |                               |                            |                 |  |

ผู้พิมพ์รายงาน.....

ผู้ตรวจสอบรายงาน.....

ตำแหน่ง.....

ดำแหน่ง.....

## การใช้งานหน้ารายการห้องประชุม

 เมื่อคลิกรายการห้องประชุมจากเมนูด้านซ้ายของหน้าจอ จะปรากฏหน้ารายการห้องประชุม แสดงรายชื่อห้อง ประชุมทั้งหมดพร้อมสถานะการเปิดใช้งานของห้องประชุม

| 😡 ระบบจองห้องประชุมเทศบาลต่ำบลบ้านโฮ่ง |                  |                     |                                                                                                    |  |  |
|----------------------------------------|------------------|---------------------|----------------------------------------------------------------------------------------------------|--|--|
| «                                      | <                |                     |                                                                                                    |  |  |
| ៉ ปฏิทินการใช้ห้องประชุม               | รายการห้องประชุม |                     |                                                                                                    |  |  |
| 통 จองห้องประชุม                        | + เพิ่มรายการ    |                     |                                                                                                    |  |  |
| 🖾 รายการจองห้องประชุม                  | สถานะ            | ชื่อห้องประชุม      |                                                                                                    |  |  |
| 🏛 รายการห้องประชุม                     | >> เปิดใช้งาน    | อาคารเทศบาลหลังเก่า |                                                                                                    |  |  |
| หารับกรัญา อนุพงค์ >                   | >>> เปิดใช้งาน   | ห้องประชุมสภาเทศบาล | e di di di di di di di di di di di di di                                                                                                    |  |  |
| 🗍 คู่มือใช้งานระบบ                     | » เปิดใช้งาน     | ห้องประชุมใหญ่      |                                                                                                    |  |  |
|                                        | >> ປົດປຣັບປຣຸຈ   | ห้องประชุมเล็ก      | <b>d</b>                                                                                                    |  |  |
|                                        | >> เปิดใช้งาน    | ห้องกิจการสภา       | r di tito di tito di t |  |  |
|                                        |                  |                     | 5 ห้อง                                                                                                    |  |  |

- 2. สามารถคลิกปุ่ม 🛄 เพื่อดูรายละเอียดห้องประชุม หรือแก้ไขข้อมูลห้องประชุมได้
- 3. สามารถคลิกปุ่ม 💼 เพื่อลบรายการห้องประชุม

 สามารถคลิกที่สัญลักษณ์ <sup>>>></sup> ที่รายชื่อห้องประชุม เพื่อดูข้อมูลห้องประชุมที่ต้องการ และสามารถคลิกที่ <sup>ดูข้อมูลเพิ่มเดิม</sup> เพื่อดูรายละเอียดห้องประชุม หรือแก้ไขข้อมูลห้องประชุมได้

| ระบบจองห้องประชุมเทศบาลตำบลบ้านโฮ่ง         |                                   |                                        |  |  |  |
|---------------------------------------------|-----------------------------------|----------------------------------------|--|--|--|
| «                                           |                                   |                                        |  |  |  |
| ៉ ปฏิทินการใช้ห้องประชุม<br>통 จองห้องประชุม | รายการห้องประชุม<br>+ เพิ่มรายการ |                                        |  |  |  |
| 🖾 รายการจองห้องประชุม                       | สถานะ                             |                                        |  |  |  |
| 🏛 รายการห้องประชุม                          | >> เปิดใช้งาน                     | ห้องประชุมใหญ่                         |  |  |  |
| ลิ ศิรินทร์ญา อนุพงค์ >                     | >> เปิดใช้งาน                     | ຈຳນວນที่นັ่ง: 45                       |  |  |  |
| 5 dd-72                                     | (ปิดใช้งาน                        | สถานที่ตั้ง: เทศบาลตาปลบานเอง (ชั้น 3) |  |  |  |
| 🗆 คูมอเชงานระบบ                             | >> ປົດປຣັບປຣຸง                    | ดข้อมลเพิ่มเติม                        |  |  |  |
|                                             | >> เปิดใช้งาน                     | 44                                     |  |  |  |

 คลิก (\* เพ็มรายการ) เพื่อเพิ่มรายการห้องประชุม กรอกข้อมูลตามหัวข้อที่มีสัญลักษณ์ \* ให้ครบถ้วน โดยสถานะ คือ สถานะของการเปิดใช้งานของห้องประชุมมี 2 สถานะ คือ ปิดปรับปรุง และเปิดใช้งาน สามารถคลิกที่สัญลักษณ์ () เพื่อเปลี่ยนสถานะ

| 🕞 ระบบจองห้องประชุมเทศบาลตำบลบ้านโฮ่ง                                                                                      |                                                     |            |               |                                                                                      |      |                                                    |
|----------------------------------------------------------------------------------------------------|-----------------------------------------------------|------------|---------------|--------------------------------------------------------------------------------------|------|----------------------------------------------------|
| *                                                                                                    |                                                     |            |               |                                                                                      |      |                                                    |
| <ul> <li>Ш ปฏิทินการใช้ห้องประชุม</li> <li>จองห้องประชุม</li> <li>รายการจองห้องประชุม</li> <li>รายการห้องประชุม</li> </ul> | จัดการห้องประชุม: เพิ่มห้                           | ้องประชุม  |               |                                                                                      |      |                                                    |
|                                                                                                    | ชื่อห้องประชุม •<br>สถานที่ตั้ง •<br>จำนวนที่นั่ง • |            | ກກ            | กรอกชื่อห้องประชุม<br>-<br>กรอกสถานที่ตั้งห้องประชุม<br>-<br>กรอกจำนวนที่นั่งทั้งหมด |      |                                                    |
| កិទិជាទំណា ១ឬพงค์ >                                                                                                    | ค่าบำรุง/วัน *<br>รายละเอียด                        |            | n             | ารอกค่าปารุง/วัน                                                                     |      | กรอกรายละเอียดห้องประชุม จำนวนไม่เกิน 500 ด้วอักษร |
|                                                                                                    | ผู้ดูแลห้อง<br>เบอร์ติดต่อ<br>สถานะ                 | Dou        | ກ<br>ປຣັບປຣຸຈ | ารอกเชื่อผู้ดูแลห้องประชุม<br>ารอกเบอร์ติดต่อ                                        |      |                                                    |
| <ol> <li>เมื่อตรวจสอบข้อมลว่</li> </ol>                                                                                    | อันแก่ก กลับหน้าหลัก<br>าถกต้องแล้วกดป่ม            | ท เพื่อบัน | เทึกข้อมส     | าห้องประชม หรือเ                                                                     | สามา | รถกดป่ม 🔨 กลับหน้าหลัก                             |

เพื่อกลับไปหน้ารายการห้องประชุม

 เมื่อบันทึกข้อมูลเรียบร้อยแล้ว ระบบจะแสดงผลการดำเนินการบันทึกข้อมูล และแสดงส่วนของภาพประกอบ สามารถคลิก (Q เลือกไฟส์รูปภาพ) เพื่อเลือกไฟล์ภาพห้องประชุม และคลิกปุ่ม (ข้อม) เพื่อลบรูปภาพที่ไม่ต้องการ

|                                                       | 9 9 U                                                                                                    |   |  |  |  |  |
|-------------------------------------------------------|----------------------------------------------------------------------------------------------------|---|--|--|--|--|
| 🕡 ระบบจองห้องประชุมเทศบาลต่าบลบ้านไอ่ง                |                                                                                                    |   |  |  |  |  |
| *                                                     |                                                                                                    | í |  |  |  |  |
| 🗐 ปฏิทินการใช้ห้องประชุม                              | จัดการห้องประชุม: อาคารเทศบาลหลังเก่า                                                                                                    |   |  |  |  |  |
| จองห้องประชุม<br>รายการจองห้องประชุม ธายการห้องประชุม | ชื่อห้องประชุม * อาการเกศบาลหลึงเก่า กระกร์อาโองประชุม<br>สถานที่ตั้ง * อาการที่กำการเกศบาลต่านอบ้า กระกร์อาโองประชุม<br>จำนวนที่นั่ง * 100 กระกร่ำนวนที่นั่งกังยอด |   |  |  |  |  |
| 0                                                     | ศำนัฐง/วัน• 1000 กระกศัปรุญ/วัน                                                                                                    | 1 |  |  |  |  |
| △ ศีรินทรณา อนุพงค์ >                                 | รายละเรียด กระทรายละเมียดห้องประชุม จำนวนไปเกิม 500 ตัวตำพร                                                                                                    |   |  |  |  |  |
|                                                       | ເຊັ່ງ ເຊິ່ງ ເຊິ່ງ ເຊິ່ງ ເຊິ່ງ ເຊິ່ງ ເຊິ່ງ ເຊິ່ງ ເຊິ່ງ ເຊິ່ງ ເຊິ່ງ ເຊິ່ງ ເຊິ່ງ ເຊິ່ງ ເຊິ່ງ ເຊິ່ງ ເຊິ່ງ ເຊິ່ງ ເຊ                                                      | 1 |  |  |  |  |
|                                                       | Iupśända nsomuośändo                                                                                                    | 1 |  |  |  |  |
|                                                       | <b>anu</b> ະ ເບັດໃຫ້ບານ                                                                                                    | 1 |  |  |  |  |
|                                                       | 🖹 มันทึก 🔊 กลับหน้าหลัก                                                                                                    |   |  |  |  |  |
|                                                       | JTINULS:-naU         ขนาดภาพที่เหนา:สมคือ 640 x 480 pixel (ภาพแรกจะเป็นภาพหลักประจำห้อง)         ( เลือกไฟล์รูปภาพ)                                                 |   |  |  |  |  |